# 友愛調査報告書「PDF活用マニュアル」 (機能ならびに操作説明書)

友愛報告書(正式名称:エイズ発症予防に資するための血液製剤によるHIV感染者の調査研究)

報告書のPDFデータをご利用いただくにあたって、便利な機能をご紹介いたします。

## (1) 表示について

PDFファイルを開くと下図のように表示されます。 代表的な機能とその操作方法をご案内申し上げます。 ※一括と分割のPDFファイルがありますが、使用方法は同様です。

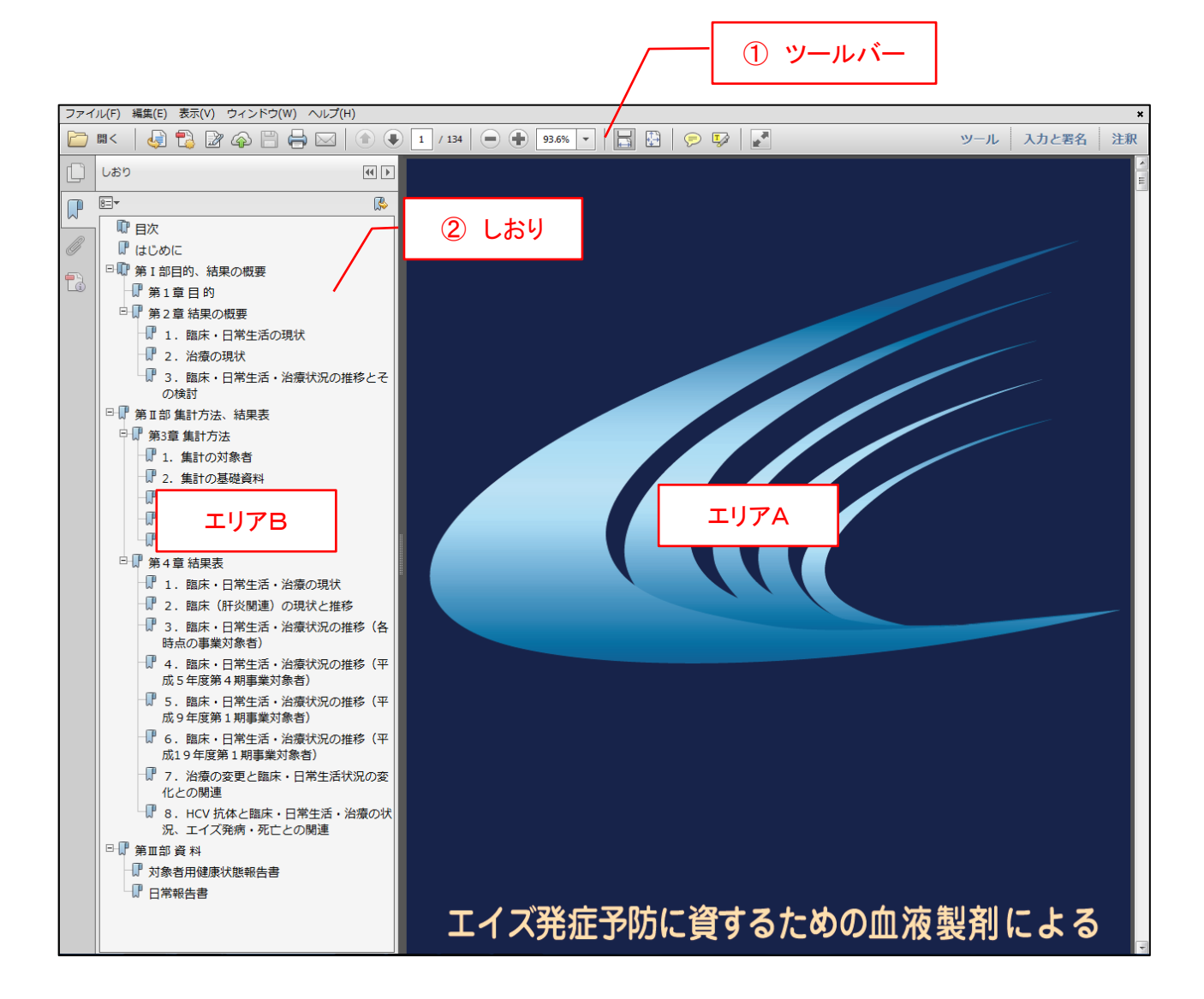

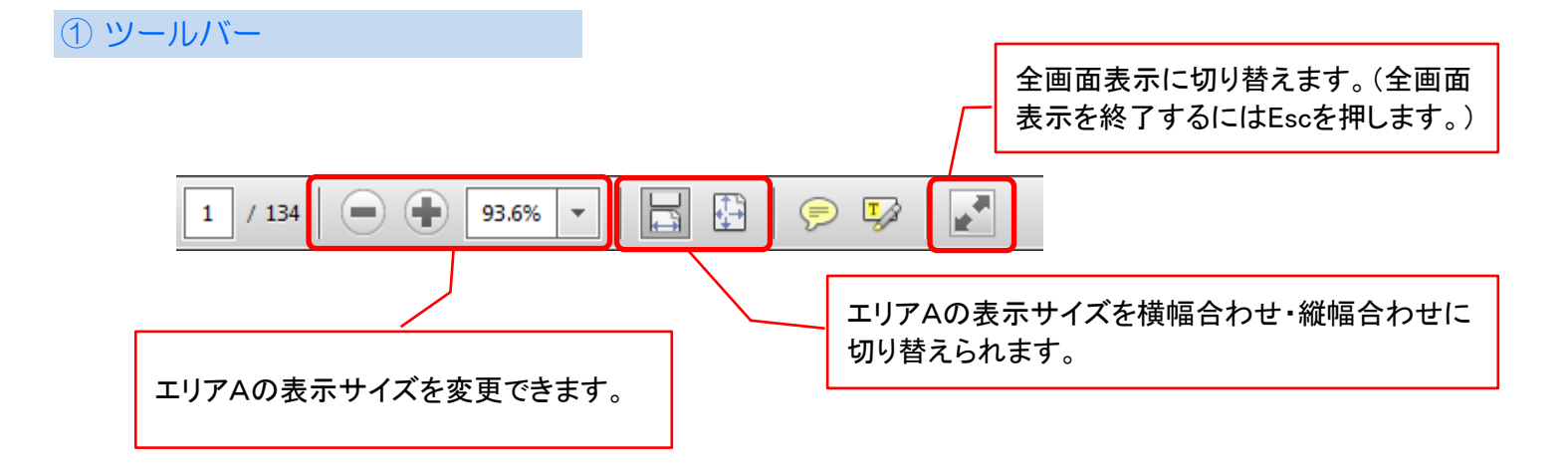

2 しおり

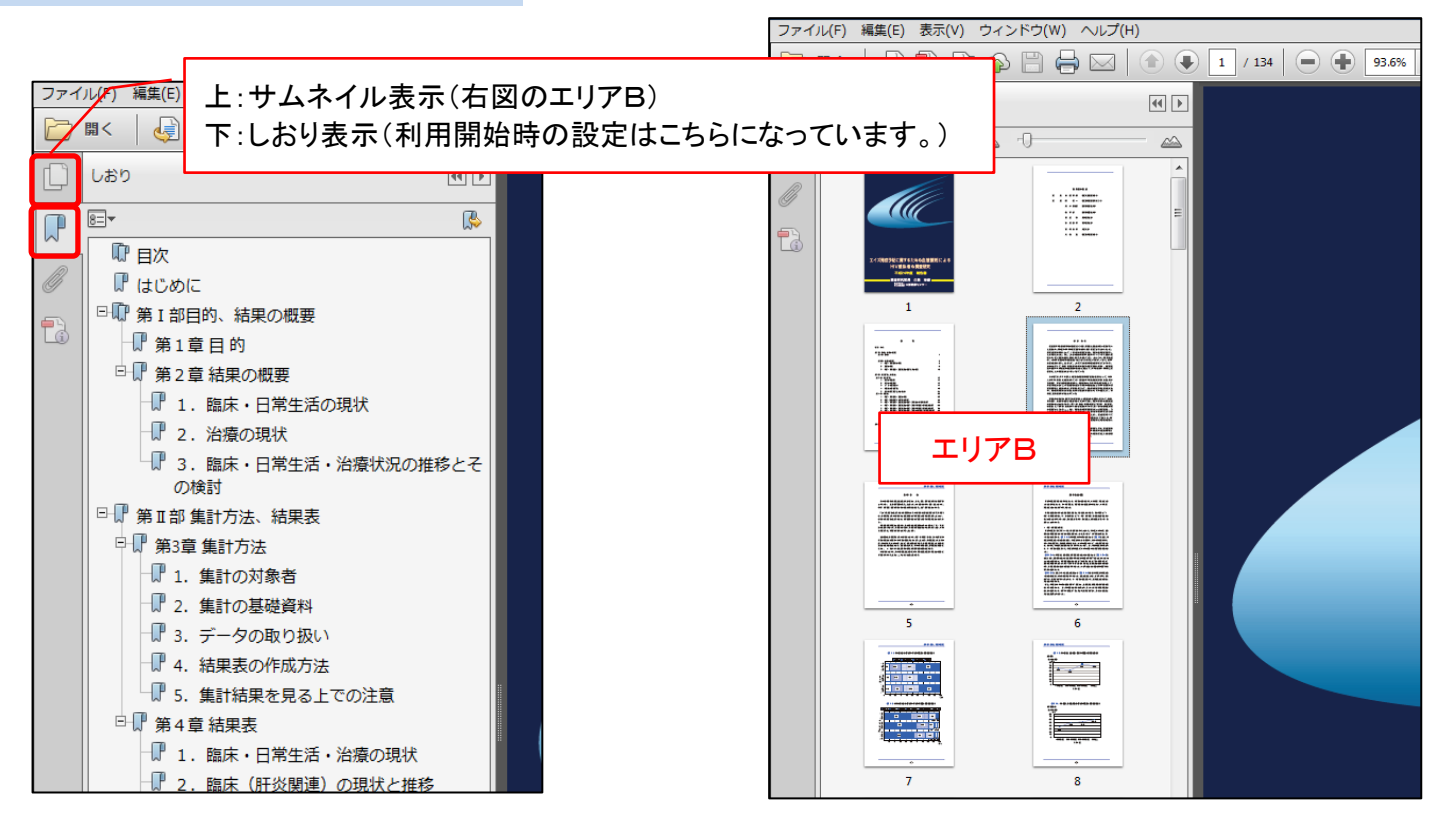

#### 「しおり」や「サムネイル」の表示が消えてしまった場合、以下の操作で再表示できます。 (例えば、全画面表示からEscを押すと「しおり」や「サムネイル」は消えてしまいます)

|                                           | アイバルF) 編集(E) <u>表示(V)</u> リインF·ソ(W) ヘルレノ(H) ************************************                                                                      |                                                                                                    |          |  |  |  |  |  |
|-------------------------------------------|----------------------------------------------------------------------------------------------------|----------------------------------------------------------------------------------------------------|----------|--|--|--|--|--|
|                                           | 1 / 134 = 133% v                                                                                                    | ) 開く ↓ 表示を回転(⊻) ・<br>ページナビゲーション(№) ・                                                                             | 🗁 🖩 < 🗔  |  |  |  |  |  |
|                                           | ·                                                                                                    | ページ表示( <u>P</u> ) ・<br>ズーム( <u>Z</u> ) ・                                                                         |          |  |  |  |  |  |
|                                           |                                                                                                    | ッール<br>入力と署名<br>注釈(M) ・                                                                                          |          |  |  |  |  |  |
|                                           | ▶ 働 ナビゲーションパネル(N) ▶ <sup>1</sup> <sup>1</sup> <sup>1</sup> <sup>1</sup> <sup>1</sup> <sup>1</sup> <sup>1</sup> <sup>1</sup> <sup>1</sup> <sup>1</sup> | 表示切り替え( <u>S</u> ) ・                                                                                             | <b>1</b> |  |  |  |  |  |
|                                           | H ロッツールバー項目(I) ・ (P しおり(E)<br>メニューバー(M) F9 (D ページサムネール(P)                                                                                             | ■ 閲覧モード( <u>D</u> ) Ctrl+H □ フルスクリーンモード( <u>E</u> ) Ctrl+L                                                       |          |  |  |  |  |  |
|                                           | 定規とグリッド(R)<br>定規とグリッド(R)<br>○ レイヤー(L)                                                                                                    |                                                                                                    |          |  |  |  |  |  |
|                                           | ▶                                                                                                    | 読み上げ( <u>A</u> )                                                                                                 |          |  |  |  |  |  |
| Ē( <u>₩</u> ) F4<br>\( <u>B</u> )         | 必 ※付ファイル(M)     ナビゲーションパネルを表示(W)     パネルウィンドウをリセット(B)                                                                                                 |                                                                                                    |          |  |  |  |  |  |
| 表示 → 表示の切り替え → ナビゲーションパネル → しおり           |                                                                                                    |                                                                                                    |          |  |  |  |  |  |
| <sup>E(W)</sup> F4<br>(B)<br>ションパネル → しおり | ・<br>・<br>・                                                                                                    | ツール<br>入力と署名<br>注釈(M) ・<br>表示切り値7(5) ・<br>ご 閲覧モード(2) Ctrl+H<br>□ フルスクリーンモード(E) Ctrl+L<br>□ トラッカー(K)<br>読み上げ(Δ) ・ |          |  |  |  |  |  |

2

## (2) 便利な機能について

以下の機能を活用することで、より一層便利にお使いいただけます。

- ① しおり機能について
- 2 参照ページへのリンクについて
- ③ 検索機能について
- ④ 直前に表示していたページへ戻る機能について
- ①しおり機能について

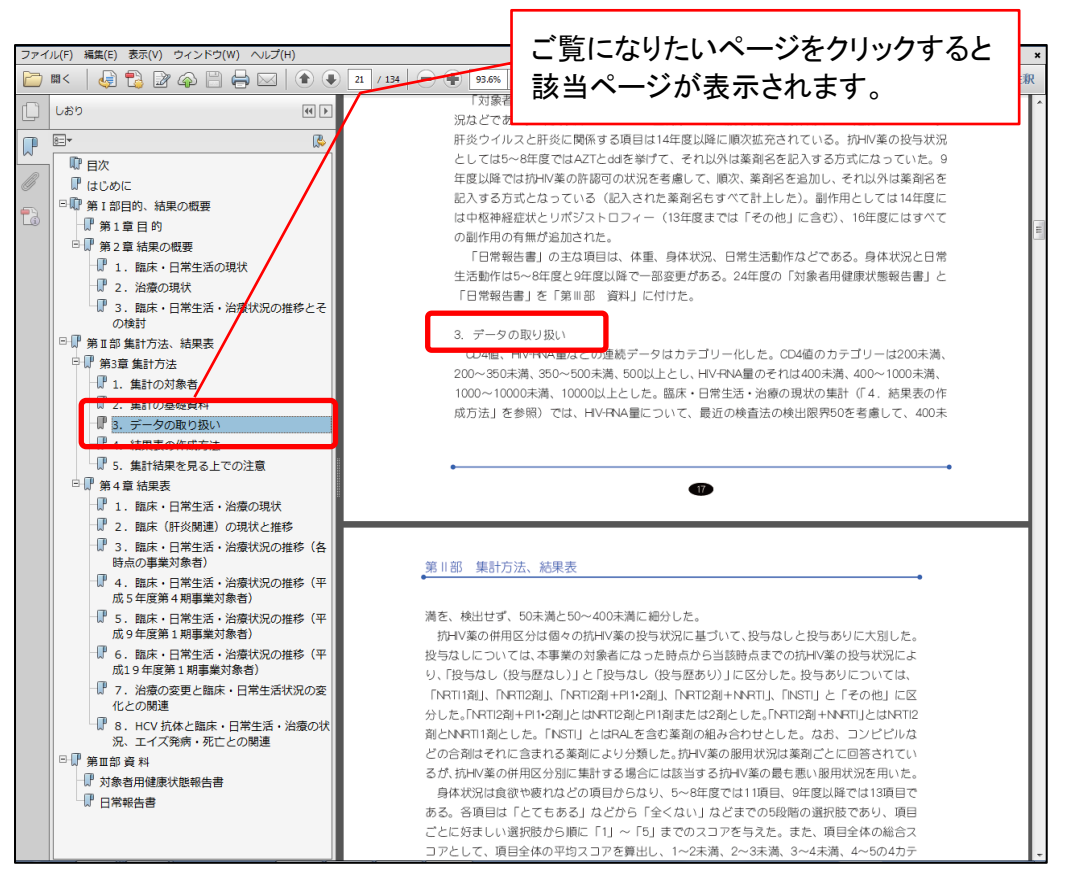

※サムネイル表示でも同様。クリックした該当ページを表示します。

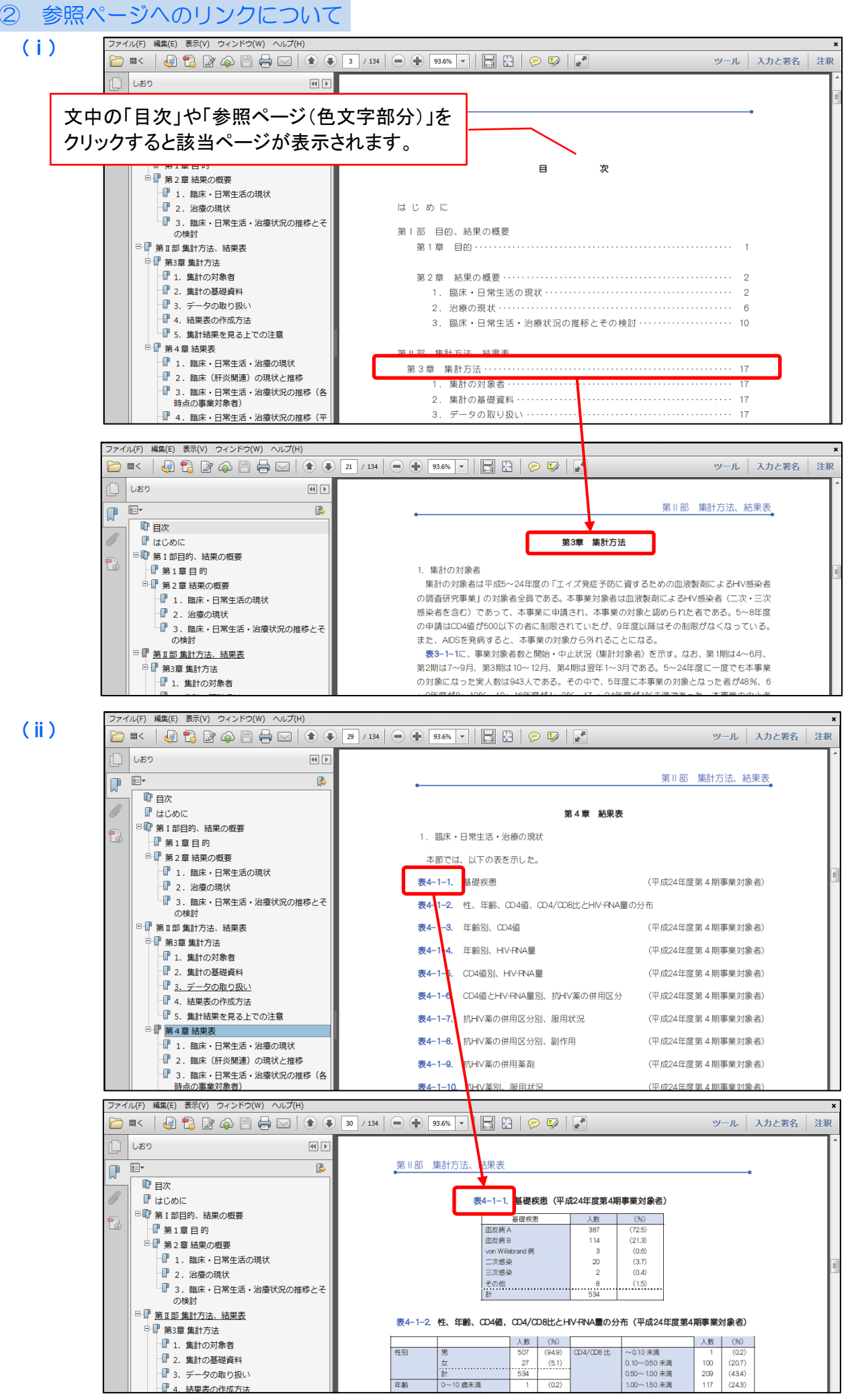

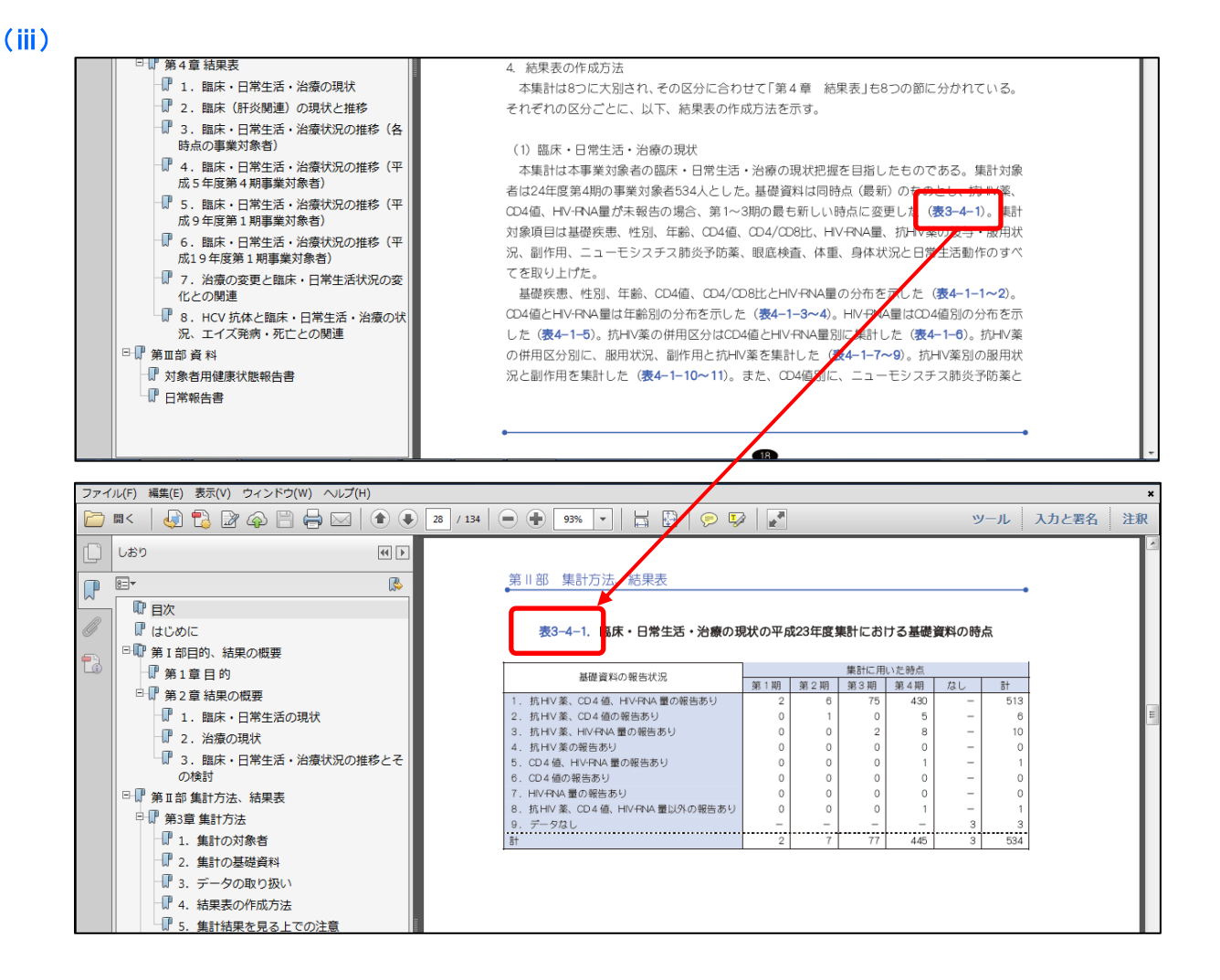

(i)~(ii)のように、ご覧になりたいページや参照をクリックすると該当ページが表示されます。

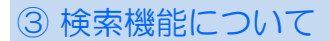

お探しになりたい単語が記載されているページを検索することができます。

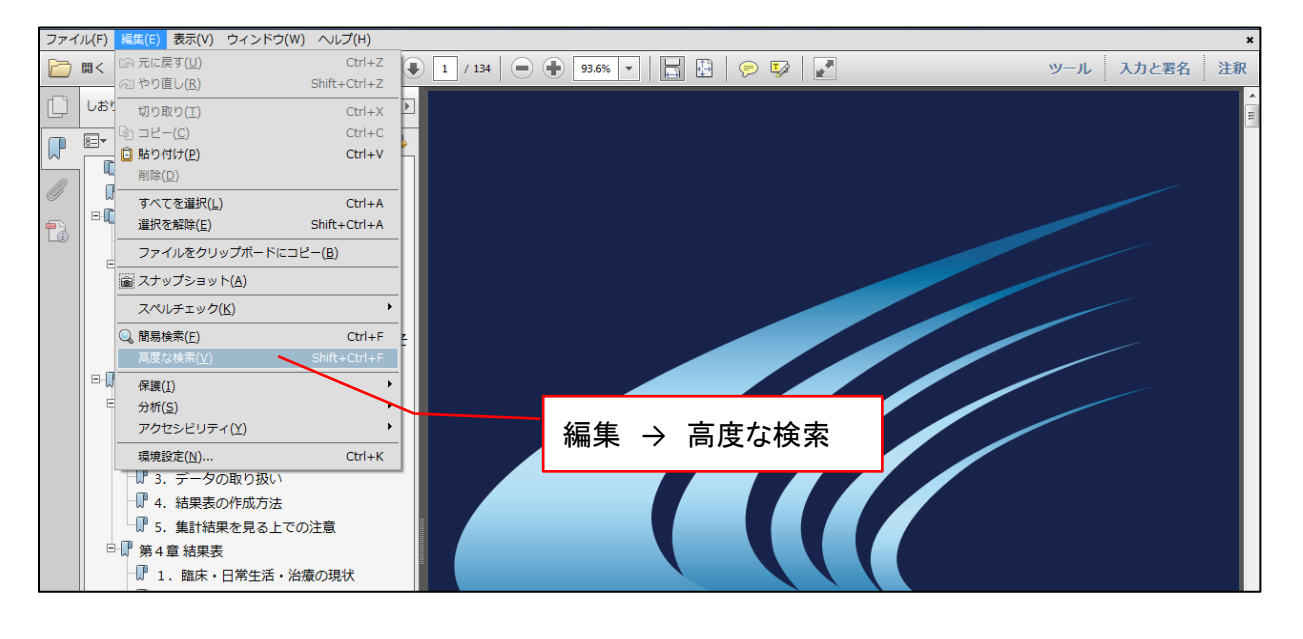

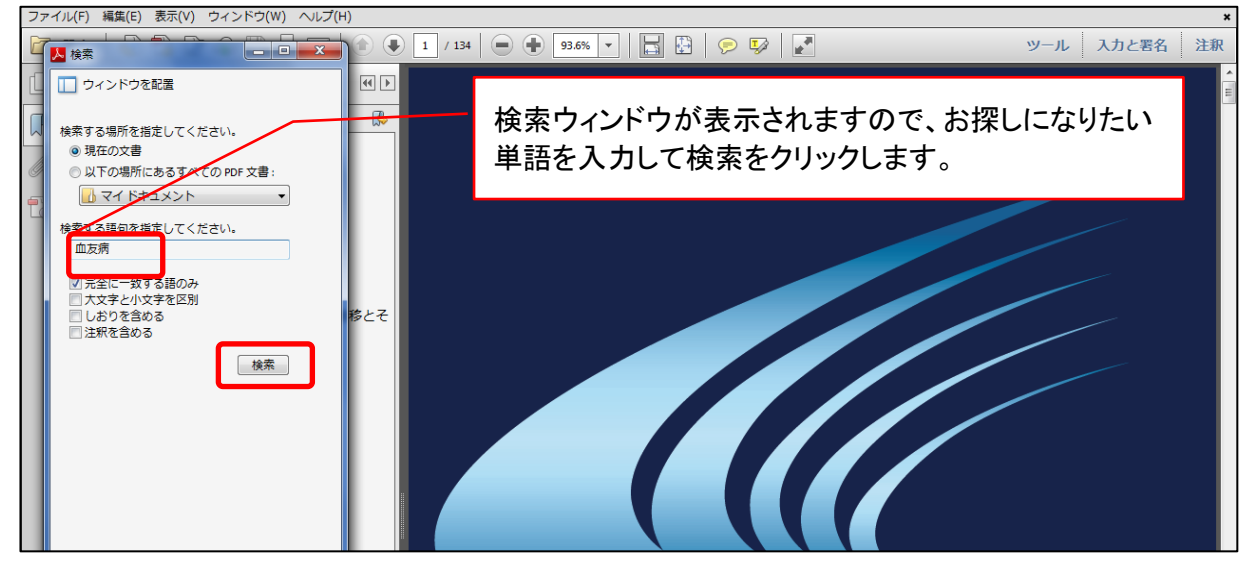

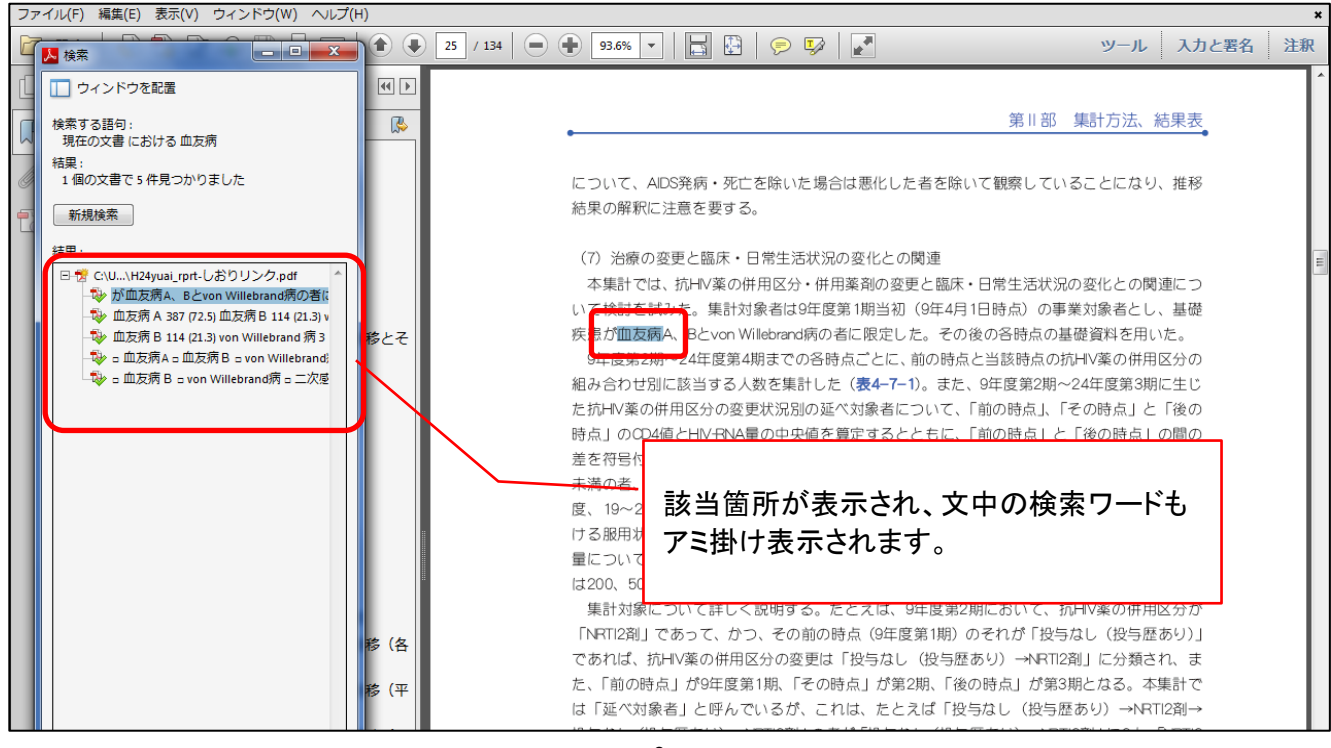

6

#### ④ 直前に表示していたページへ戻る機能について

「しおり」「目次」「参照ページ」「検索結果」をクリックして表示されたページから、以下の手順で 直前に表示していたページに戻ることができます。

| ファイ | イル(F) 編集(E)                           | 表示(V) ウィンドウ(W) へ                | レプ(H)  | _                             |                         | ×                                             |  |
|-----|---------------------------------------|---------------------------------|--------|-------------------------------|-------------------------|-----------------------------------------------|--|
|     | <b>開&lt; ↓</b>                        | 表示を回転( <u>∨</u> )               | ,      | 21 / 134                      | A 93.6%                 | 🔹 🔚 📴 🦻 📝 ジール 入力と署名 注釈                        |  |
| _   | ·                                     | ページナビゲーション( <u>N</u> )          |        | □ 最初のページ(E)                   | Home                    |                                               |  |
| Ľ   | しおり                                   | ページ表示( <u>P</u> )               | )      | 合前のページ(E)                     | <-                      |                                               |  |
|     |                                       | ズーム(Z)                          | ,      | 小のページ(N)                      | ->                      | 第川部 集計方法 結果表                                  |  |
|     | 8=*                                   |                                 |        | 図 最後のページ(L)                   | End                     |                                               |  |
|     | 🕅 目次                                  | ソール                             |        | ページ( <u>P</u> )               | Shift+Ctrl+N            |                                               |  |
| Ø   | 🛛 🖓 はじめ(                              | 入力C者石<br>注印/M)                  |        | ④ 前の画面(⊻)                     | Alt+<-                  | 第3章 集計方法                                      |  |
| -   | □□□□第Ⅰ部                               | 注机(凹)                           |        | <ul> <li>⑦ 次の画面(¥)</li> </ul> | Alt+->                  |                                               |  |
| G   | ● ● 第1                                | 表示切り替え( <u>S</u> )              | ,      |                               | 1. 集計の対                 | 」<br>「象者                                      |  |
|     | 三 章 第 2                               | 2 閲覧モード(D)                      | Ctrl+H |                               | 集計の対象                   |                                               |  |
|     |                                       | 📃 フルスクリーンモード( <u>E</u> )        | Ctrl+L |                               | の調査研究事                  |                                               |  |
|     |                                       |                                 |        |                               | 成功老太会は                  |                                               |  |
|     | ur 2                                  |                                 |        | -                             | 感染者できた                  |                                               |  |
|     | 3                                     | 読み上け( <u>A</u> )                |        |                               | の<br>申<br>請<br>は<br>CD2 |                                               |  |
|     | 0                                     | の検討 また、AIDSを発病すると、3             |        |                               |                         |                                               |  |
|     | □□□□□□□□□□□□□□□□□□□□□□□□□□□□□□□□□□□□□ |                                 |        |                               | 表3-1-1に                 | こ、事業対象者数と開始・中止状況(集計対象者)を示す。なお、第1期は4~6月、       |  |
|     | □□□□□□□□□□□□□□□□□□□□□□□□□□□□□□□□□□□□□ |                                 |        |                               | 第2期は7~9                 | 9月、第3期は10~12月、第4期は翌年1~3月である。5~24年度に一度でも本事業    |  |
|     | -₽1.                                  | 集計の対象者                          |        |                               | の対象になっ                  | った実人数は943人である。その中で、5年度に本事業の対象となった者が48%、6      |  |
|     | 2.                                    | 集計の基礎資料                         |        |                               | ~9年度が8~                 | ~ 12%、10~ 16年度が1~3%、17 ~24年度が1%未満であった。本事業の中止者 |  |
|     | <b>P</b> 3.                           | データの取り扱い                        |        |                               | は410人であ                 | 5り、中止理由のほとんどはAIDS発病・死亡に伴うものである。その中で、8年度末      |  |
|     |                                       | 結果事の作成方法                        |        |                               | までの中止者                  | 者が177人であり、43%を占めている。24年度第4期での本事業対象者は534人であ    |  |
|     |                                       | 44末1XV/1F/A/J/広<br>住計は田も日フレズへ注意 |        |                               | る。厚生労働                  | 動省委託事業「血液凝固異常症全国調査」によれば、血液製剤によるHIV感染者(AIDS    |  |
|     | U 5.                                  | 集計結果を見る上での注意                    |        |                               |                         |                                               |  |

(例)

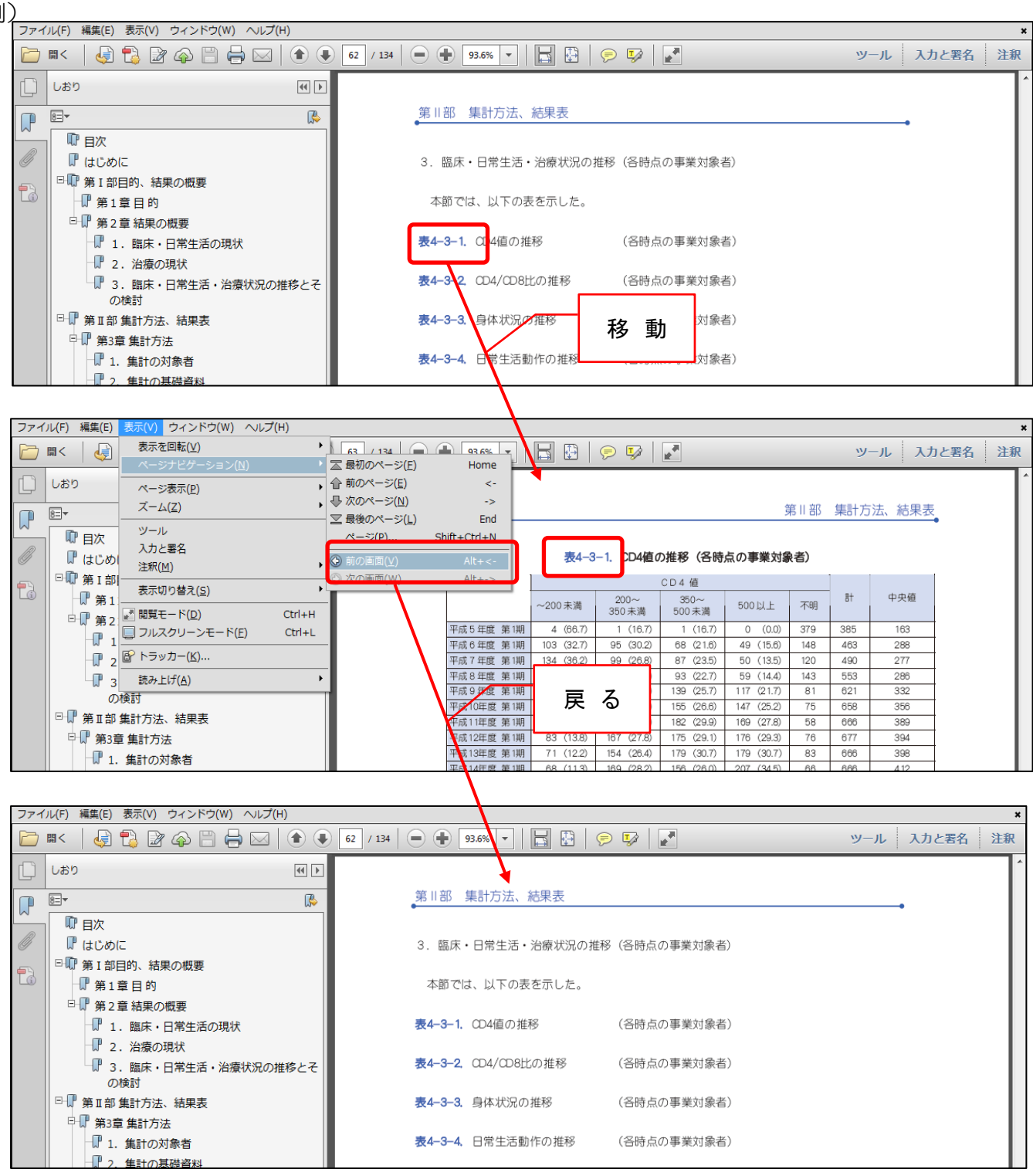

(注意)

クリックして移動した先のページを読み進んだ場合、上記の操作を行っても元のページに戻れない場合があります。

その場合は、上記の操作を数回繰り返すと元のページまで順を追って移動いたします。

最後に

本マニュアルは、「Adobe Reader XI」を基準にして作成しております。 ご利用になられている「Adobe Reader」のバージョンによっては、使えない機能や操作方法の違いがある 場合がございますのでご了承ください。

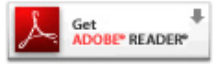